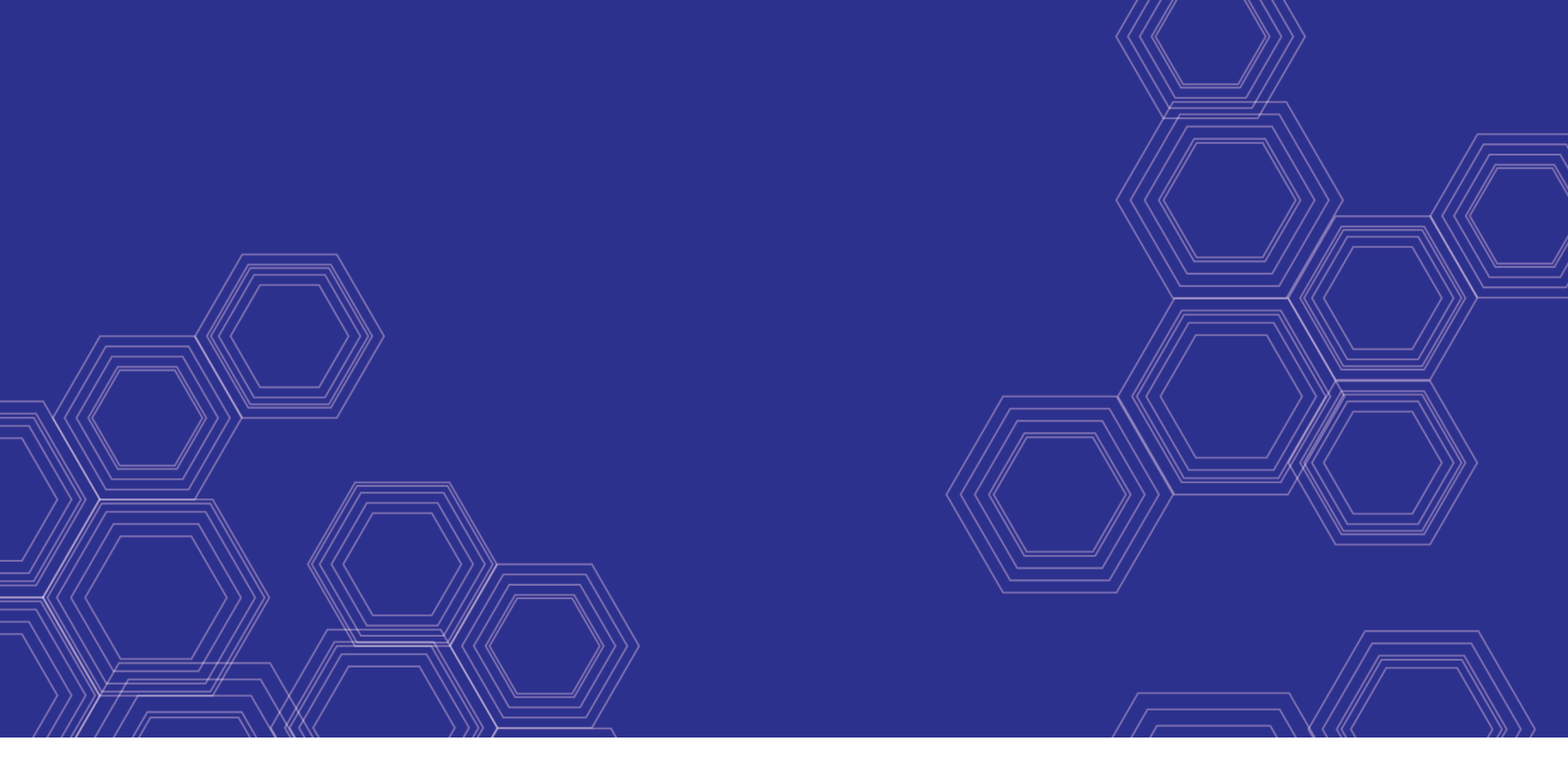

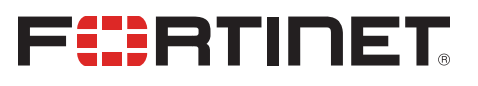

# FortiManager - AliCloud Cookbook

Version 6.4

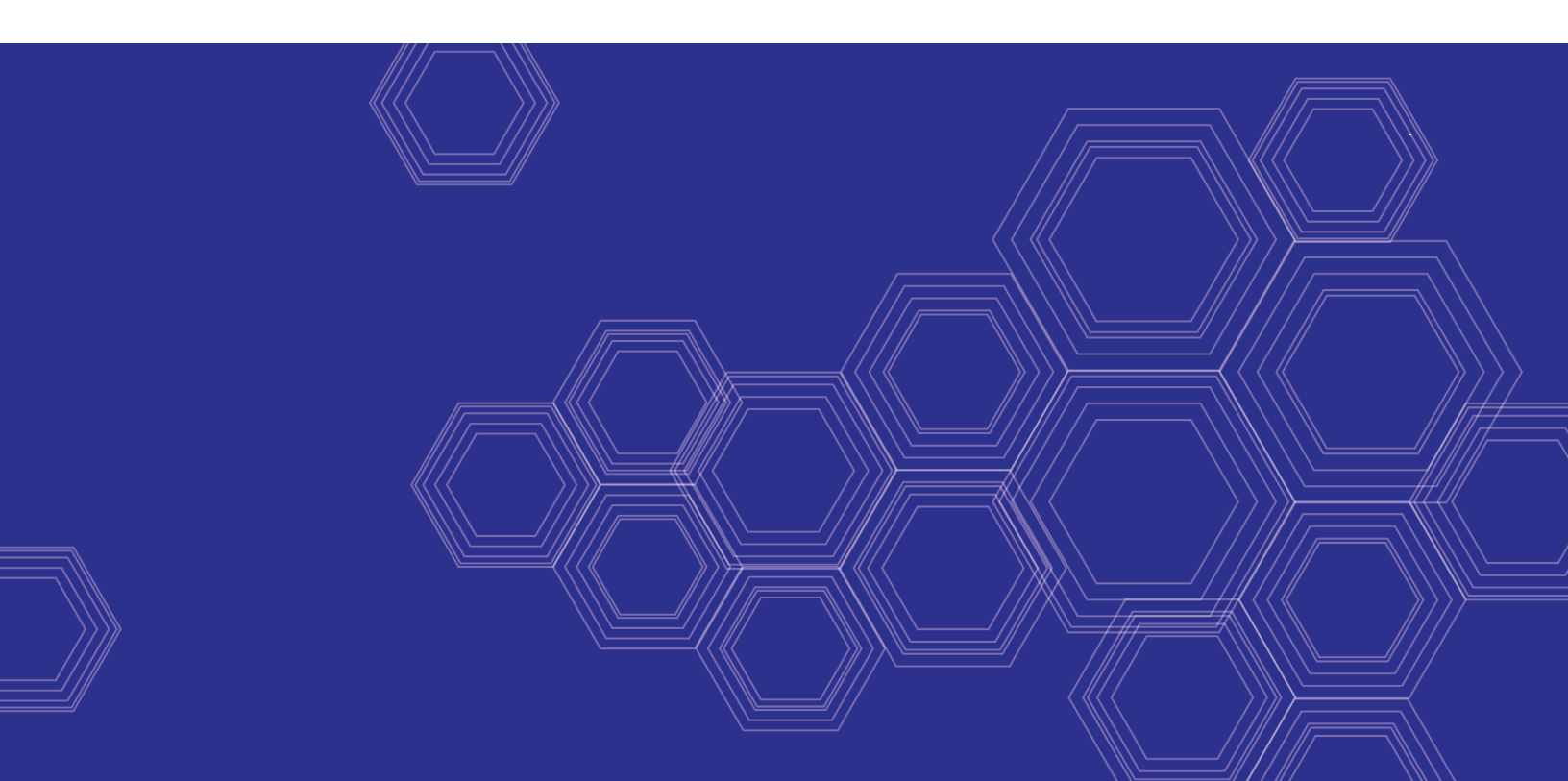

#### FORTINET DOCUMENT LIBRARY

https://docs.fortinet.com

FORTINET VIDEO GUIDE https://video.fortinet.com

FORTINET BLOG https://blog.fortinet.com

CUSTOMER SERVICE & SUPPORT https://support.fortinet.com

FORTINET TRAINING & CERTIFICATION PROGRAM

https://www.fortinet.com/support-and-training/training.html

NSE INSTITUTE https://training.fortinet.com

FORTIGUARD CENTER https://fortiguard.com/

END USER LICENSE AGREEMENT https://www.fortinet.com/doc/legal/EULA.pdf

FEEDBACK Email: techdoc@fortinet.com

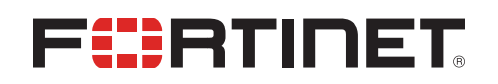

April 09, 2020 FortiManager 6.4 AliCloud Cookbook 02-640-619612-20200409

# TABLE OF CONTENTS

| About FortiManager for AliCloud                     | 4  |
|-----------------------------------------------------|----|
| Instance type support                               | 4  |
| Region support                                      | 4  |
| Models                                              | 5  |
| Licensing                                           | 5  |
| Creating a support account                          | 5  |
| Registering and downloading licenses                | 5  |
| Deploying FortiManager on AliCloud                  | 7  |
| Obtaining the deployment image                      | 7  |
| Uploading the FortiManager installer to AliCloud    | 7  |
| Configuring a virtual private cloud                 | 10 |
| Creating the FortiManager deployment image          | 11 |
| Creating security groups                            | 13 |
| Creating an instance                                | 15 |
| Connecting to the FortiManager-VM                   | 19 |
| Security Fabric connector integration with AliCloud | 21 |
| Creating Fabric connector objects for AliCloud      | 21 |
| Importing address names to a Fabric connector       | 22 |
| Creating an IP address policy                       | 22 |
| Installing policy packages                          | 23 |
| Change log                                          | 25 |

# About FortiManager for AliCloud

FortiManager provides security-operationalized visibility across your Fortinet Security Fabric and enables true security effectiveness and foresight to identify and understand the scope of threats. It also facilitates actionable responses and remediation of risks.

Quantifiable security solution information produces measurable accountability and uses those ratings to compare your security preparedness internally and to that of your industry peers.

Centralized change management helps you update policies and objects, maintain provisioning templates and easily configure changes to your APs, switches, SD-WAN and SDN connectors and more, to mitigate security events and apply configuration changes and policy updates.

Network administrators can better control their network by logically grouping devices into administrative domains (ADOMs), effectively applying policies and distributing content security/firmware updates. FortiManager is one of several versatile network security management products that provide diverse deployment types, growth flexibility, advanced customization through APIs, and simple licensing, all through central management and configuration.

## Instance type support

You can deploy FortiManager for AliCloud as VM instances. Supported machine types may change without notice.

## **Region support**

FortiManager-VM is available for purchase in all the regions/datacenters that the AliCloud global marketplace covers. Available regions are:

- Hong Kong
- Asia Pacific SE 1 (Singapore)
- US East 1 (Virginia)
- Asia Pacific NE 1 (Tokyo)
- US West 1 (Silicon Valley)
- EU Central 1 (Frankfurt)
- Middle East 1 (Dubai)
- Asia Pacific SE 2 (Sydney)
- Asia Pacific SE 3 (Kuala Lumpur)
- Asia Pacific SOU 1 (Mumbai)
- Asia Pacific SE 5 (Jakarta)
- North China 1
- North China 2
- China North 3 (Zhangjiakou)
- China North 5 (Huhehaote)

- East China 1
- East China 2
- South China 1

## Models

FortiManager-VM is licensed based on the number of managed devices, amount of logging per day, and storage capacity. Refer to price lists and order SKUs available through your resellers/distributors. These are also referred to as bring your own license (BYOL) models.

You can deploy FortiManager-VM using different CPU and RAM sizes and launch instances on various private and public cloud platforms.

# Licensing

You must have a license to deploy FortiManager for AliCloud.

### Creating a support account

To make use of Fortinet technical support and ensure products function properly, you must complete certain steps to activate your entitlement. The Fortinet support team can identify your registration in the system thereafter.

First, if you do not have a Fortinet account, you can create one.

#### To create a support account:

- 1. Deploy and boot up the FortiManager-VM instance, and log in to the FortiManager GUI management console.
- 2. On the Dashboard, copy the VM serial number.
- 3. Go to Fortinet Service & Support and create a new account or log in with an existing account.
- 4. Go to Asset > Register/Activate to start the registration process.
- 5. In the *Specify Registration Code* field, enter the serial number, and select *Next* to continue registering the product. Enter your details in the other fields.
- **6.** After completing registration, contact Fortinet Customer Support and provide the serial number for your FortiManager instance and the email address associated with your Fortinet account.

## **Registering and downloading licenses**

After you purchase a license or obtain an evaluation license (60-day term), you will receive a PDF with an activation code.

#### To register and download the license:

- 1. Go to Fortinet Service & Support and create a new account or log in with an existing account.
- Go to Asset > Register/Activate to start the registration process. In the Specify Registration Code field, enter your license activation code and select Next to continue registering the product. Enter your details in the other fields.
- **3.** At the end of the registration process, download the license (.lic) file to your computer. You will upload this license later to activate the FortiManager-VM.

After registering a license, Fortinet servers may take up to 30 minutes to fully recognize the new license. When you upload the license (.lic) file to activate the FortiManager-VM, if you get an error that the license is invalid, wait 30 minutes and try again.

# Deploying FortiManager on AliCloud

# Obtaining the deployment image

#### To obtain the deployment image:

- 1. Go to the Fortinet support site and log in.
- 2. Go to Download > VM Images.
- 3. Under Select Product, select FortiManager.
- 4. Under Select Platform, select AliCloud.
- 5. Download the deployment package file.

## Uploading the FortiManager installer to AliCloud

To upload the FortiManager installer to AliCloud:

- 1. Log in to Alibaba Cloud.
- 2. Go to Console > Object Storage Service.

| ome 🕲 Global                      |                                            |                            | Q. Mes                   | ssage <sup>99+</sup> Jilling Management More Englisl                                          |
|-----------------------------------|--------------------------------------------|----------------------------|--------------------------|-----------------------------------------------------------------------------------------------|
| User Center<br>Security AccessRey |                                            |                            |                          | Indonesia Data Center<br>Coming Soon<br>Sign up for 1000B Dira Transfert                      |
| Products & Services               |                                            |                            |                          | SSD Cloud Server on ECS<br>Starting from \$4.50/month                                         |
| Elastic Computing                 | ApsaraDB                                   | Storage & CDN              | Networking               |                                                                                               |
| Elastic Compute Service           | ApsaraDB for RDS                           | Object Storage Service     | Virtual Private Cloud    | Getting Started                                                                               |
| 🌲 Server Load Balancer            | 🕄 ApsaraDB for MongoDB                     | S NAS                      | 👶 Server Load Balancer   | \$0.99/month Build Your Website in<br>This tutorial describes how to build a                  |
| ∿ Auto Scaling                    | ApsaraDB for Redis                         | - Table Store              | NAT Gateway              | website with Alibaba Cloud Web Hosting in<br>just a few easy steps.                           |
| Container Service                 | ApsaraDB for Memcache                      | 🔀 Alibaba Cloud CDN        | S Elastic IP Address     | How to Deploy a WordPress Instanc.<br>This blog explains how to setup a WordPre               |
| Container Registry                | HiTSDB(High-Performance Time Series Databa | 🕹 Dynamic Route for CDN    | Express Connect          | instance with an Apache web server on<br>Ubuntu 14.04.                                        |
| © Resource Orchestration Service  | HybridDB for PostgreSQL                    | ⊗ Cloud Storage Gateway    | VPN Gateway              |                                                                                               |
| Batch Compute                     | Data Transmission Service                  | S Hybrid Backup Recovery   | 🔀 Alibaba Cloud CDN      | Latest Activities                                                                             |
| 🪸 Function Compute                | ③ Database Backup Service                  | Monitor and Management     | Access Gateway           | Get rewarded for your community<br>leadership and grow your global influence.                 |
| 8 E-HPC                           | & Distribute Relational Database Service   | A CloudMonitor             | Cloud Enterprise Network | Win Tickets to CES 2018                                                                       |
| Simple Application Server         | Cloud Communication                        | Resource Access Management | Application Services     | Ask/Answer Questions on Stack Overflow o<br>Quora to win tickets to CES 2018 in Las<br>Vegas. |
| Elastic Container Instance        | 5 Message Notification Service             | ActionTrail                | Log Service              | Tech Share                                                                                    |
| Analysis                          | Gr Direct Mail                             | 🔅 Key Management Service   | Gr Direct Mail           | the community.                                                                                |
| E-MapReduce                       | 💬 Short Message Service                    | DTplus                     | ,å, API Gateway          | Customer Feedback                                                                             |
| HybridDB for PostgreSQL           | and an inclusion                           | ③ DataWorks                | IoT Platform             |                                                                                               |

3. Click Create Bucket.

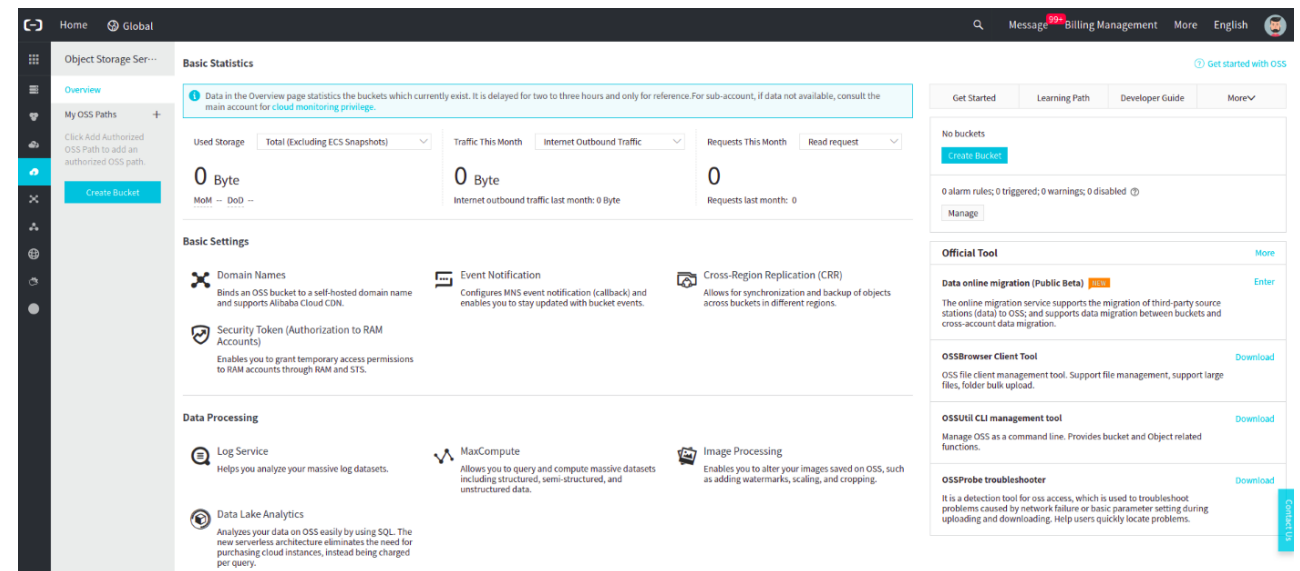

4. Configure the settings for the bucket and click OK.

| Create Bucket                                          |                                                                                                    | ⑦ Create a bucket                                                                                                    |  |  |  |  |  |  |  |
|--------------------------------------------------------|----------------------------------------------------------------------------------------------------|----------------------------------------------------------------------------------------------------|--|--|--|--|--|--|--|
|                                                        | Note: Storage Class and Region is created.                                                                                                    | cannot be changed after the bucket                                                                                                    |  |  |  |  |  |  |  |
| Bucket Name                                            | fortialiyun                                                                                                    | 18/63                                                                                                    |  |  |  |  |  |  |  |
| Region                                                 | US (Silicon Valley)                                                                                                    |                                                                                                    |  |  |  |  |  |  |  |
|                                                        |                                                                                                    |                                                                                                    |  |  |  |  |  |  |  |
| Endpoint                                               | Alibaba Cloud services in the same reg<br>over an internal network. Select a regi<br>cannot be changed after the purchase<br>oss-us-west-1.aliyuncs.com                                                                                                    | gion can communicate with each other<br>ion with caution because the region<br>).                                                          |  |  |  |  |  |  |  |
| Endpoint<br>Storage Class                              | Alibaba Cloud services in the same reg<br>over an internal network. Select a regi<br>cannot be changed after the purchase<br>oss-us-west-1.aliyuncs.com<br>Standard IA                                                                                                    | gion can communicate with each other<br>ion with caution because the region<br>Archive                                                     |  |  |  |  |  |  |  |
| Endpoint<br>Storage Class                              | Alibaba Cloud services in the same reg<br>over an internal network. Select a regi<br>cannot be changed after the purchase<br>oss-us-west-1.aliyuncs.com<br>Standard IA<br>Standard: high reliability, high availab<br>How to Choose a Suitable Storage Cla                        | gion can communicate with each other<br>ion with caution because the region<br>Archive<br>ility, high performance, frequent access<br>\$\$ |  |  |  |  |  |  |  |
| Endpoint<br>Storage Class<br>Access Control List (ACL) | Alibaba Cloud services in the same reg<br>over an internal network. Select a regi<br>cannot be changed after the purchase<br>oss-us-west-1.aliyuncs.com<br>Standard IA<br>Standard: high reliability, high availab<br>How to Choose a Suitable Storage Cla<br>Private Public Read | Archive Archive Uilty, high performance, frequent access SS Public Read/Write                                                              |  |  |  |  |  |  |  |

- 5. Click the newly created bucket.
- 6. Click Files.
- 7. Click Upload.

8. Drag and drop the VM file to the bucket.

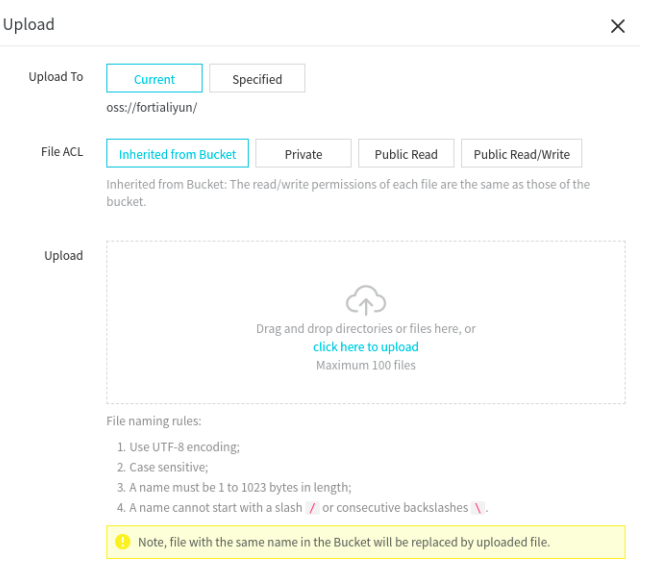

9. Click the uploaded file and copy the URL.

| (-)      |                                          |                                                                                    |                  |                                 |                   | Message <sup>99+</sup> Billing Manag                                                                                                    |                                                                             | re English                                                            | 6                         |
|----------|------------------------------------------|------------------------------------------------------------------------------------|------------------|---------------------------------|-------------------|----------------------------------------------------------------------------------------------------|-----------------------------------------------------------------------------|-----------------------------------------------------------------------|---------------------------|
|          | Object Storage Ser…                      | fortialiyun                                                                        |                  | Access Control List (ACL) Priva | Preview           |                                                                                                    |                                                                             | ) Image Processi                                                      | ing X                     |
| =        | Overview                                 | Overview   Files   Basic Settings Domain Names Image Processing Event Notification | Basic Statistics | Ranking Statistics API St       |                   |                                                                                                    |                                                                             |                                                                       |                           |
| 8<br>2   | My OSS Paths +<br>× fortimanageraliyun…  | Upload Create Folder Fragments Authorize Batch operation V Refresh Selected: 1/1   |                  |                                 |                   |                                                                                                    |                                                                             |                                                                       |                           |
|          | Buckets + O I 🖾                          | File/Object Name                                                                   | Size             | Storage                         |                   |                                                                                                    |                                                                             |                                                                       |                           |
|          | Bucket Name Q                            | □ <b>•</b> <i>L</i> test/                                                          |                  |                                 |                   |                                                                                                    |                                                                             |                                                                       |                           |
| <u> </u> | e ali-pri                                | mg.qcow2                                                                           | 102.301MB        | Standa                          |                   | This type file is not support pr                                                                                                    | eview.                                                                      |                                                                       |                           |
|          | <ul> <li>faz-bucket</li> </ul>           |                                                                                    |                  |                                 |                   |                                                                                                    |                                                                             |                                                                       |                           |
| •        | <ul> <li>fhua-bucket-1</li> </ul>        |                                                                                    |                  |                                 |                   |                                                                                                    |                                                                             |                                                                       |                           |
| a        | fortimanageralisup                       |                                                                                    |                  |                                 |                   |                                                                                                    |                                                                             |                                                                       |                           |
| •        | <ul> <li>fortinet-marketplace</li> </ul> |                                                                                    |                  |                                 |                   |                                                                                                    |                                                                             |                                                                       |                           |
|          | <ul> <li>fosimage</li> </ul>             |                                                                                    |                  |                                 | File Name         | test/fmg.qcow2                                                                                                    |                                                                             |                                                                       | _                         |
|          | <ul> <li>jcripps-test-bucket</li> </ul>  |                                                                                    |                  |                                 | FTag              | 06CB1D4B384475D44B4CE83319DE0                                                                                                    | 270                                                                         |                                                                       |                           |
|          | <ul> <li>pcui-bucket</li> </ul>          |                                                                                    |                  |                                 | Validity Period ⑦ |                                                                                                    |                                                                             |                                                                       | _                         |
|          | <ul> <li>pcui-bucket2</li> </ul>         |                                                                                    |                  |                                 | (Seconds)         | 3600                                                                                                    |                                                                             |                                                                       |                           |
|          | < 1/2 >                                  |                                                                                    |                  |                                 | Use HTTPS         |                                                                                                    |                                                                             |                                                                       |                           |
|          |                                          |                                                                                    |                  |                                 | URL               | https://fortimanageraliyun.oss-us-<br>2?Expires=1555365095&OSSAccess<br>wVeSd2mLawr/wRNVps2XM-dB9s7<br>RCRe2S-G-GF9K44Nztl0CFEZEnT7j<br>e=bmaY4XpLMmkHnJ5qgr7KLEYG6 | vest-1.aliyuncs.<br>Keyld=TMP.AQE<br>QKLyfgtB8KKLF<br>Ki79eWf7VNUm<br>GA%3D | com/test/fmg.qcc<br>G6Rk7qKbcXsJLz<br>xADAtAhUAoFrm<br>zkJS0qBb&Signa | .ow<br>z8B<br>1R1<br>atur |
|          |                                          |                                                                                    |                  |                                 |                   | Download   Open File URL   Co                                                                                                    | py File URL                                                                 | Copy File Path                                                        |                           |
|          |                                          |                                                                                    |                  |                                 | Туре              | application/octet-stream                                                                                                    |                                                                             | Set HTTP He                                                           | eader                     |
|          |                                          |                                                                                    |                  |                                 | File ACL          | Inherited from Bucket                                                                                                    |                                                                             | Se                                                                    | et ACL                    |
|          | 🔿 Upload Complete                        |                                                                                    |                  |                                 | Storage Class     | Standard                                                                                                    |                                                                             |                                                                       |                           |

# Configuring a virtual private cloud

### To configure a virtual private cloud:

1. Go to VPCs. Click Create VPC.

| (-)    | Home 🛛 🗮 US (Silicon                          | Valley) 🔻                                  |                 |                               |             |             | م Message <sup>99+</sup> Billing Manag | jement More English         | ۲        |
|--------|-----------------------------------------------|--------------------------------------------|-----------------|-------------------------------|-------------|-------------|----------------------------------------|-----------------------------|----------|
|        | VPC                                           | VPCs                                       |                 |                               |             |             |                                        |                             |          |
| -      | VPCs                                          | Create VPC Refresh Custom                  |                 |                               |             |             | Instance Name $\lor$                   | Enter a ID                  | Q        |
| -      | Route Tables                                  | Instance ID/Name                           | IPv4 CIDR Block | Status                        | Default VPC | Route Table | VSwitch                                | Actions                     |          |
| е<br>Х | VSwitches                                     | vpc-rj9q9vbu70e02wj8w6mh<br>zhmVPC1        | 192.168.0.0/16  | Available                     | No          | 3           | 8                                      | Manage Delete               |          |
| *      | Data Transfer Plan     ✓ Elastic IP Addresses | vpc-rj917qbs081puvicbvnol<br>FotVPC        | 192.168.0.0/16  | Available                     | No          | 1           | 4                                      | Manage Delete               |          |
| ්      | Elastic IP Addresses                          | vpc-rj9q92t8cqex7s9xl27rv<br>pcul-vpc      | 10.0.0/8        | <ul> <li>Available</li> </ul> | No          | 2           | 10                                     | Manage Delete               |          |
| •      | NAT Gateways<br>Global Acceleration           | vpc-rj9gsp90crcwh2exkow55<br>tempvpc1      | 192.168.0.0/16  | Available                     | No          | 1           | 3                                      | Manage Delete               |          |
|        | ▼ VPN<br>VPN Gateways                         | vpc-rj9hg27f1echx3pke20y9<br>jkatovpc001   | 10.0.0.0/8      | Available                     | No          | 1           | 2                                      | Manage Delete               |          |
|        | Customer Gateways                             | vpo-rj0yo502mmhr2pijt53ik                  | 172.20.0.0/16   | Available                     | Yes         | 1           | 1                                      | Manage Delete               |          |
|        | IPsec Connections<br>SSL Servers              | vpc-rj9qhx5l9om9vkr9r83vh<br>fazvpc        | 10.0.0.0/8      | Available                     | No          | 1           | 1                                      | Manage Delete               |          |
|        | SSL Clients                                   | vpc-tj9fsyzu162xo2z9jspol<br>tempvpc       | 192.168.0.0/16  | <ul> <li>Available</li> </ul> | No          | 1           | 0                                      | Manage Delete               | 8        |
|        | FlowLog                                       | vpc-rj9mtrml72q8z6qiybd1a<br>fmgvpc        | 10.0.0.0/8      | Available                     | No          | 1           | 1                                      | Manage Delete               | ntact Us |
|        | Quick Links                                   | vpc-rj9ik/7ico621z27p1fv4y<br>fortigatevpc | 192.168.0.0/16  | Available                     | No          | 1           | 3                                      | Manage Delete               |          |
|        |                                               |                                            |                 |                               |             |             | Items per Page 10 V                    | <pre>&lt; Prev 1 2 Ne</pre> | oxt >    |

2. Enter a name for the virtual private cloud (VPC). Configure the settings as required and click OK.

| Create VF | PC .                                                             | ×      |
|-----------|------------------------------------------------------------------|--------|
| VPC       |                                                                  |        |
|           | Region<br>US (Silicon Valley)<br>• Name 💿                        |        |
|           | vpc 6/128 📀                                                      |        |
|           | • IPv4 CIDR Block 📀                                              |        |
|           | 192.168.0.0/16 ~                                                 |        |
|           | The CIDR cannot be changed once the VPC is created.  Description |        |
|           |                                                                  |        |
|           | 0/256                                                            |        |
| VSwitch   |                                                                  |        |
|           | • Name 💿                                                         |        |
|           | switch 9/128 📀                                                   |        |
|           | • Zone 🕜                                                         |        |
|           | Silicon Valley Zone A 🗸                                          |        |
|           | Zone Resource 💿                                                  | _      |
|           | • IPv4 CIDR Block                                                | Cont   |
|           | 192 · 168 · 0 · 0 / 24 ∨                                         | act Us |
|           | () The CIDR cannot be changed once the VPC is created.           |        |
|           | Number of Available Private IPs<br>252                           |        |
|           | Description 📀                                                    |        |
|           |                                                                  |        |
|           | ок с                                                             | ancel  |

# Creating the FortiManager deployment image

The following procedure applies only if you are uploading a custom image. To deploy FortiManager from the Marketplace directly, go to Creating an instance on page 15.

#### To create the FortiManager deployment image:

1. Go to Snapshot and Images > Custom Images.

| (-)          | Home 🛛 🗮 US (Silicor                           | n Valley) 🕶                                                                          |               |                                |                           |                         |                                |                 | ۹               | Message 😎 Jilling Management More English 🧕                                                         |
|--------------|------------------------------------------------|--------------------------------------------------------------------------------------|---------------|--------------------------------|---------------------------|-------------------------|--------------------------------|-----------------|-----------------|----------------------------------------------------------------------------------------------------|
|              | Elastic Compute Serv                           | Images                                                                               |               |                                |                           |                         |                                |                 |                 | Create custom image from snapshot     C     Import Image                                            |
| 8<br>8<br>43 | Overview<br>Instances<br>Launch Templates      | Images Public Images Share Image<br>Note: Currently, the image feature is free to to | use. You have | e already created <b>36</b> cu | stom images. You can stil | l create <b>664</b> cus | tom images. Images are created | from snapshots. | Because the sna | pshot service is a paid service, your images will incur snapshot fees.                              |
| 0            | Reserved Instancenew                           | Image Name 🔻 Search by image name                                                    |               | Search                         | Гад                       |                         |                                |                 |                 | <u> </u>                                                                                            |
| ×            | © Elastic Container In                         | D/Name                                                                               | Tags          | Туре                           | Platform                  | System Bit              | Created At                     | Status          | Progress        | Actions                                                                                             |
| .∴<br>⊕      | HPC Clusters     Block Storage                 | m-rj9gmvdfxx1bz4hu0az4 ()<br>fmg-b1047                                               | ø             | Custom Images                  | Others Linux              | 64Bit                   | April 9, 2019, 10:40           | Available       | 100%            | Create Instance   Delete Image   Modify Description<br>Related Instances   Copy Image   Share Image |
| ð            | Disks <ul> <li>Snapshots and Images</li> </ul> | m-rj9dw8wes0yhw799ztsl ()<br>fhua-byol-v60-b0260                                     | \$            | Custom Images                  | Others Linux              | 64Bit                   | April 6, 2019, 16:31           | Available       | 100%            | Create Instance   Delete Image   Modify Description<br>Related Instances   Copy Image   Share Image |
| •            | Snapshots<br>Snapshot Chains                   | m-rj96x9yb5efpi9vmrfqi ()<br>fhua-ond-v60-b0260                                      | ø             | Custom Images                  | Others Linux              | 64Bit                   | April 6, 2019, 16:23           | Available       | 100%            | Create Instance   Delete Image   Modify Description<br>Related Instances   Copy Image   Share Image |
|              | Custom Images                                  | m-rj9dbfrhoyk3vmfz30i5 0<br>pcui-cloudinit2                                          | Чþ.           | Custom Images                  | Others Linux              | 64Bit                   | April 5, 2019, 16:13           | Available       | 100%            | Create Instance   Delete Image   Modify Description<br>Related Instances   Copy Image   Share Image |
|              | ENI<br>Security Groups                         | m-rj9979dmhhxwwmz2lgqr 0<br>fhua-byol-v62-b0866                                      | ø             | Custom Images                  | Others Linux              | 64Bit                   | April 4, 2019, 11:11           | Available       | 100%            | Create Instance   Delete Image   Modify Description<br>Related Instances   Copy Image   Share Image |
|              | SSH Key Pair<br>Deployment Sets                | m-rj9gf9lgawv6739xec7g 🛿<br>zhmFGT62                                                 | Ъ.            | Custom Images                  | Customized Linux          | 64Bit                   | March 4, 2019, 17:09           | Available       | 100%            | Create Instance   Delete Image   Modify Description<br>Related Instances   Copy Image   Share Image |
|              | S VPC<br>S EIP                                 | m-rj9gzere7xo2a4775297 ()<br>fmg-b1011                                               | ø             | Custom Images                  | Others Linux              | 64Bit                   | February 28, 2019, 18:44       | Available       | 100%            | Create Instance   Delete Image   Modify Description<br>Related Instances   Copy Image   Share Image |
|              | Cloud Assistant<br>Diagnosis                   | m-rj96owiqw42m95bmq8o2<br>fazimage1010                                               | ø             | A Custom Images                | Others Linux              | 64Bit                   | February 27, 2019, 15:27       | Available       | 100%            | Create Instance   Delete Image   Modify Description<br>Related Instances   Copy Image   Share Image |
|              | Tags<br>Tasks                                  | m-rj9hoz9ikbd3gpayojog 0<br>faz1800-1                                                | ø             | Custom Images                  | Others Linux              | 64Bit                   | February 25, 2019, 15:16       | Available       | 100%            | Create Instance   Delete Image   Modify Description<br>Related Instances   Copy Image   Share Image |
|              |                                                | m-rj93atpalb58d29liefd 🕖                                                             | <u>an</u> ,   | A Custom Imanas                | Others Linux              | 64Rit                   | February 25, 2010, 11-21       | Available       | 100%            | Create Instance   Delete Image   Modify Description                                                 |
|              |                                                | Delete Image Edit Tag                                                                |               |                                |                           |                         |                                |                 | Total:          | 34 item(s), Per Page: 20 ▼ item(s) « < 1 2 → »                                                      |

- 2. Click Import Image. Configure the settings in the Import Image screen. Configure the following settings:
  - OSS Object Address paste the URL from step 9 in Uploading the FortiManager installer to AliCloud on page 7 into OSS Object Address.
  - Image Name specify a name for the image.
  - Operating System select *Linux*.
  - System Disk Size select the minimum disk size as 40 GB.
  - System Architecture select x86\_64.
  - Platform select Other Linux.
  - Image Format select QCOW2.

#### Deploying FortiManager on AliCloud

| nport Image 🕐 Import cu                                                                                                    | stom image                                                                                                    | ×      |
|----------------------------------------------------------------------------------------------------|----------------------------------------------------------------------------------------------------|--------|
| When you create an imag<br>service, your images will it<br>How to import an image:<br>1. Perform the followi<br>2. Upload the image<br>3. Make sure that you<br>4. Check if the image | e, a snapshot will be created at the same time. Because the snapshot service is a p<br>incur snapshot fees.<br>ng:Activate OSS<br>lie to the bucket in the same region that the image will be imported to.<br>have authorized ECS to access your OSS.Confirm Address<br>meetsNotes | aid    |
| * Region of Image:                                                                                                    | US (Silicon Valley)                                                                                                    |        |
| * OSS Object Address:                                                                                                    | URL https://fortialiyun.oss-us-west-                                                                                                    | S file |
| * Image Name:                                                                                                    | fortialiyun                                                                                                    |        |
| * Operating System:                                                                                                    | Linux •                                                                                                    |        |
| * System Disk Size (GB):                                                                                                    | 40                                                                                                    |        |
|                                                                                                    | 40 to 500 GB for Windows and 40 to 500 GB for Linux.                                                                                                    |        |
| * System Architecture:                                                                                                    | ×86_64 •                                                                                                    |        |
| * Platform:                                                                                                    | Others Linux 🔻                                                                                                    |        |
| Image Format:                                                                                                    | QCOW2 v                                                                                                    |        |
| Image Description:                                                                                                    |                                                                                                    |        |
|                                                                                                    |                                                                                                    |        |
|                                                                                                    | Add Data Disk Image                                                                                                    |        |
|                                                                                                    |                                                                                                    |        |
|                                                                                                    | OK Car                                                                                                    | ncel   |

3. Click OK.

# **Creating security groups**

#### To create security groups:

- 1. Go to Elastic Compute Service > Network and Security.
- 2. Click Security Groups.

#### 3. Click Create Security Group.

| (-) | Home 🔚 US (Silicon                                                                               | Valle | ey) ▼                                             |            |                                           |                   |                        |                     |                          | Q Message <sup>91</sup> | Billing Management                                | More               | English 🧕                    |
|-----|--------------------------------------------------------------------------------------------------|-------|---------------------------------------------------|------------|-------------------------------------------|-------------------|------------------------|---------------------|--------------------------|-------------------------|---------------------------------------------------|--------------------|------------------------------|
|     | Elastic Compute Serv                                                                             | Se    | curity Groups                                     |            |                                           |                   |                        |                     |                          |                         | ③ Security groups                                 | Create             | Security Group               |
|     | Overview<br>Instances                                                                            | Sec   | curity Group ID • Search by sec                   | curity gro | oup IDs separated V Search                | <b>€</b> Tag      |                        |                     |                          |                         |                                                   |                    | 2                            |
| භ   | Launch Templates                                                                                 |       | Security Group ID/Name                            | Tags       | VPC                                       | Related Instances | Number of available IP | Network Type(All) 👻 | Created At               | Description             |                                                   |                    | Actions                      |
| 0   | Reserved Instancenew                                                                             |       | sg-rj95l3vgwmdac63iyt8m<br>k8s_sg                 | ۲          | vpc-rj9q9vbu70ti02wj8w6mh<br>zhmVPC1      | 6                 | 1994                   | VPC                 | April 1, 2019, 12:14     | This is used by kubern  | Modify   Clone Security<br>Manage Instances   Ad  | Group  <br>d Rules | Restore Rules<br>Manage ENIs |
| ~   | <ul> <li>Ø Elastic Container In</li> <li>HPC Clusters</li> </ul>                                 |       | sg-rj9gyfe8w6sz37c2gy8l<br>null                   | ø          | vpc-rj9hg27f1echx3pke20y9<br>jkatovpc001  | 0                 | 2000                   | VPC                 | March 5, 2019, 12:09     | null                    | Modify   Clone Security<br>Manage Instances   Ad  | Group  <br>d Rules | Restore Rules<br>Manage ENIs |
| •   | <ul> <li>Block Storage</li> <li>Disks</li> </ul>                                                 |       | sg-rj96igllh5lqg070clpe<br>sg_zhmvpc1             | •          | vpc-rj9q9vbu70ti02wj8w6mh<br>zhmVPC1      | 4                 | 1989                   | VPC                 | March 4, 2019, 13:22     | System created securit  | Modify   Clone Security<br>Manage Instances   Ad  | Group  <br>d Rules | Restore Rules<br>Manage ENIs |
| •   | Snapshots<br>Snapshot Chains                                                                     |       | sg-rj9db3luinsmmqwwpaqy<br>sg-rj9db3luinsmmqwwpaq | ø          | vpc-rj917qbs081puvicbvnol<br>FotiVPC      | 0                 | 2000                   | VPC                 | February 6, 2019, 14:55  | System created securit  | Modify   Clone Security<br>Manage Instances   Adv | Group  <br>d Rules | Restore Rules<br>Manage ENIs |
|     | Automatic Snapsho<br>Custom Images                                                               |       | sg-rj90bp6kd88ecw4w9akt<br>pri-sec-grp            | ø          | vpc-rj9kk7ico621z27p1fv4y<br>fortigatevpc | 0                 | 2000                   | VPC                 | February 6, 2019, 10:25  |                         | Modify   Clone Security<br>Manage Instances   Add | Group  <br>d Rules | Restore Rules<br>Manage ENIs |
|     | <ul> <li>Networks and Securi</li> <li>ENI</li> </ul>                                             |       | sg-rj91vjc9gmm80ul8uo0b<br>pcui-sg                | ø          | vpc-rj9q92t8cqex7s9xl27rv<br>pcui-vpc     | 1                 | 1997                   | VPC                 | January 7, 2019, 14:51   |                         | Modify   Clone Security<br>Manage Instances   Add | Group  <br>d Rules | Restore Rules<br>Manage ENIs |
|     | Security Groups<br>SSH Key Pair                                                                  |       | sg-rj99fi72su035j9jcws8<br>faztest                | ø          | vpc-rj9qhx5l9om9vkr9r83vh<br>fazvpc       | 2                 | 1998                   | VPC                 | January 3, 2019, 10:51   |                         | Modify   Clone Security<br>Manage Instances   Adv | Group  <br>d Rules | Restore Rules<br>Manage ENIs |
|     | Or OPC                                                                                           |       | sg-rj9bdnlickm9xh4a4kfg<br>sg-rj9bdnlickm9xh4a4kf | ø          | vpc-rj9gsp90crcwh2exkow55<br>tempvpc1     | 0                 | 2000                   | VPC                 | December 16, 2018, 23:37 | System created securit  | Modify   Clone Security<br>Manage Instances   Ad  | Group  <br>d Rules | Restore Rules<br>Manage ENIs |
|     | <ul> <li>EIP</li> <li>Cloud Assistant</li> <li>Diagnosis</li> <li>Tags</li> <li>Tasks</li> </ul> |       | sg-rj9g57ev1r551t46226n<br>sg-rj9g57ev1r551t46226 | ø          | vpc-rj9hg27f1echx3pke20y9<br>jkatovpc001  | 0                 | 2000                   | VPC                 | December 7, 2018, 14:31  | System created securit  | Modify   Clone Security<br>Manage Instances   Adv | Group  <br>d Rules | Restore Rules<br>Manage ENIs |
|     |                                                                                                  |       | sg-rj9bp5ax5kwy3gqdizqb<br>sg-rj9bp5ax5kwy3gqdizq | Ð          | vpc-rj9qhx5l9om9vkr9r83vh<br>fazvpc       | 1                 | 1998                   | VPC                 | November 29, 2018, 11:27 | System created securit  | Modify   Clone Security<br>Manage Instances   Adv | Group  <br>d Rules | Restore Rules<br>Manage ENIs |
|     |                                                                                                  |       | Delete Edit Tag                                   |            |                                           |                   |                        |                     |                          | Total: 15 item(s)       | , Per Page: 10 item(s) «                          | < 1                | 2 > *                        |

#### 4. Configure the security group and click OK.

| Create Secu | urity Group  | ⑦ Creating security group                                                                                                    |                              | $\times$          |  |  |  |  |
|-------------|--------------|----------------------------------------------------------------------------------------------------|------------------------------|-------------------|--|--|--|--|
|             | Template:    | Web Server Linux                                                                                                    | Ŧ                            |                   |  |  |  |  |
| * Sec       | urity Group  | security-group-20190416                                                                                                    |                              |                   |  |  |  |  |
|             | Name:        | The name can be 2 to 128 characters in length and can contain periods (.),<br>underscores (_), and hyphens (-). It cannot start with a special character or<br>number. |                              |                   |  |  |  |  |
| C           | Description: | Security Group                                                                                                    |                              |                   |  |  |  |  |
|             |              | It can be 2 to 256 characters in lengt                                                                                                    | ch and cannot start with htt | p:// or https://. |  |  |  |  |
| Net         | twork Type:  | VPC                                                                                                    | Ŧ                            |                   |  |  |  |  |
|             | *VPC:        | vpc-rj917qbs081puvicbvnol 🔻                                                                                                    | Create VPC                   |                   |  |  |  |  |
|             | Tag:         | Select a key or enter a new 🔻                                                                                                    | Select a value or enter a    | ne 🔻              |  |  |  |  |
| Ingress     | Egress       |                                                                                                    |                              |                   |  |  |  |  |
| Authorizati | on Objects   | Protocol Type                                                                                                    | Port Range                   | Action            |  |  |  |  |
| 0.0.0.0/0   |              | TCP                                                                                                    | 80/80                        | Allow             |  |  |  |  |
| 0.0.0.0/0   |              | TCP                                                                                                    | 443/443                      | Allow             |  |  |  |  |
| 0.0.0.0/0   |              | TCP                                                                                                    | 22/22                        | Allow             |  |  |  |  |
| 0.0.0/0     |              | ICMP                                                                                                    | -1/-1                        | Allow             |  |  |  |  |
|             |              |                                                                                                    |                              |                   |  |  |  |  |
|             |              |                                                                                                    | ок                           | Cancel            |  |  |  |  |

5. Click Create Rules Now.

| Notes |                                                                                                    | × |
|-------|----------------------------------------------------------------------------------------------------|---|
| 0     | After creating a security group, we recommend that you immediately create security group rules. Otherwise, you may not be able to access the internal network or Internet. |   |

Create Rules Now Close

6. Click Add Security Group Rule.

| (-)     | Home                                         |          |                 |              |                               |                       |                 |                                             | Q Message <sup>99</sup> | Silling Management More English 🧐 |
|---------|----------------------------------------------|----------|-----------------|--------------|-------------------------------|-----------------------|-----------------|---------------------------------------------|-------------------------|-----------------------------------|
|         | <                                            | security | -group-20190    | 941 • FotiVP | C / vpc-rj917qbs081puvicbvnol |                       | Tutorial Ø Back | Add Security Group Rule Quick Rule Creation |                         |                                   |
| •       | Security Group Rules<br>Instances in Securit | Ingress  | Dutbound        |              |                               |                       |                 |                                             |                         | ▲ Import Rules ▲ Export Rules     |
| æ       | ENIs in Security Gro                         | Action   | Protocol Type   | Port Range   | Authorization Type(All) 👻     | Authorization Objects | Description     | Priority                                    | Created At              | Actions                           |
| o       |                                              | Allow    | Customized TCP  | 22/22        | IPv4 CIDR Block               | 0.0.0/0               | -               | 1                                           | April 16, 2019, 12:04   | Modify   Clone   Delete           |
| ×       |                                              | Allow    | Customized TCP  | 443/443      | IPv4 CIDR Block               | 0.0.0/0               | -               | 1                                           | April 16, 2019, 12:04   | Modify   Clone   Delete           |
| ~       |                                              | Allow    | Customized TCP  | 80/80        | IPv4 CIDR Block               | 0.0.0/0               | -               | 1                                           | April 16, 2019, 12:04   | Modify   Clone   Delete           |
| ۲       |                                              | Allow    | All ICMP (IPv4) | -1/-1        | IPv4 CIDR Block               | 0.0.0/0               | -               | 1                                           | April 16, 2019, 12:04   | Modify   Clone   Delete           |
| .∞<br>● |                                              | Delete   |                 |              |                               |                       |                 |                                             |                         |                                   |

7. Configure the settings as per your network infrastructure and click OK.

| Add Security Group          | Rule ⑦ Add security group rules                                                    | $\times$ |
|-----------------------------|------------------------------------------------------------------------------------|----------|
| NIC:                        | Internal Network                                                                   |          |
| Rule Direction:             | Ingress v                                                                          |          |
| Action:                     | Allow                                                                              |          |
| Protocol Type:              | Customized TCP 🔹                                                                   |          |
| * Port Range:               | 80/80                                                                              |          |
| Priority:                   | 1                                                                                  |          |
| Authorization Type:         | IPv4 CIDR Bloc 🔻                                                                   |          |
| * Authorization<br>Objects: | 0.0.0/0                                                                            | Tutorial |
| Description:                |                                                                                    |          |
|                             | It can be 2 to 256 characters in length and cannot start with http:// or https://. |          |
|                             | o                                                                                  | K Cancel |

# **Creating an instance**

FortiManager can be deployed in the following ways:

 Go to Alibaba Cloud > Marketplace and choose FortiManager. Click Choose Your Plan and continue from step 2 described below. • Create a deployment image as described in Creating the FortiManager deployment image on page 11 and follow the steps below.

#### To create an instance:

1. Go to *Elastic Computer Service > Instances*, and click *Create Instance*.

| e.     | Home                                                                 |                        |             |                                                                                                  |         |                           |             |                                                               |        | Message <sup>99+</sup> 3illing Management Mor | e English   | 6          |
|--------|----------------------------------------------------------------------|------------------------|-------------|--------------------------------------------------------------------------------------------------|---------|---------------------------|-------------|---------------------------------------------------------------|--------|-----------------------------------------------|-------------|------------|
|        | Elastic Compute Serv                                                 | Summary                |             |                                                                                                  |         |                           |             | ⑦ Operation rel                                               | erence |                                               |             | Â          |
| =      |                                                                      |                        | Inst        | ances                                                                                            |         |                           | Snapshots   |                                                               |        |                                               |             | - 8        |
| _      | Overview                                                             | Total                  | Running     | Expire Soon                                                                                      | Expired | Snapshot Size             |             | Total                                                         |        | Common Operation                              |             | - 8        |
| v      | Instances                                                            | 0                      | 0           | 0                                                                                                | 0       | <b>0</b> GiB              |             | 0                                                             |        | Settings Pe                                   | iding Tasks | 11         |
| ٩      | Reserved Instance new                                                | My Resources           |             |                                                                                                  |         | Enter search content      | Son         | create Instance                                               | C      | Privileges & Quota Management                 |             | 1          |
| 0      | S Auto Scaling                                                       | iny resources          |             |                                                                                                  |         | Enter search concent      | Jea         | Chi Cheate Historice                                          | 2      | Notifications                                 |             | - 8        |
| ×      | Ø Elastic Container In                                               | US (Silicon Valley)    |             |                                                                                                  | 角       | China (Hangzhou)          |             |                                                               | 阃      |                                               |             | - 8        |
| *<br># | HPC Clusters  Block Storage Disks  Snapshots and Images              | Elastic Compute Servic | .e <b>O</b> | Running 0     Recently Create     Expire Soon 0     Empired 0                                    | ed 0    | Elastic Compute Service 0 | •<br>•      | Running 0<br>Recently Created 0<br>Expire Soon 0              |        | No notifications need to fo                   | llow.       |            |
| •      | Snapshots<br>Snapshot Chains<br>Automatic Snapsho                    | Cl Di                  | 0 Sn        | 0 Gi                                                                                             | Im 0    | Cl Di 0                   | Sn 0 Gi     | Im 0                                                          |        |                                               |             |            |
|        | Custom Images                                                        | China (Qingdao)        |             |                                                                                                  | jē      | China (Shanghai)          |             |                                                               | )m     |                                               |             |            |
|        | Networks and Securi ENI Security Groups SSH Key Pair Deployment Sets | Elastic Compute Servic | .e <b>0</b> | <ul> <li>Running 0</li> <li>Recently Create</li> <li>Expire Soon 0</li> <li>Expired 0</li> </ul> | ed 0    | Elastic Compute Service 0 | •<br>©<br>© | Running 0<br>Recently Created 0<br>Expire Soon 0<br>Expired 0 |        |                                               |             |            |
|        | © VPC                                                                | Cl Di                  | 0 Sn        | 0 Gi                                                                                             | Im 0    | Cl Di 0                   | Sn 0 Gi     | Im 0                                                          |        |                                               |             | - 1        |
|        | Cloud Assistant                                                      |                        |             |                                                                                                  |         |                           |             |                                                               |        |                                               |             | - 1        |
|        | Diagnosis                                                            | Singapore              |             |                                                                                                  | j       | China (Shenzhen)          |             |                                                               | )      |                                               |             |            |
|        | Tags<br>Tasks                                                        | Elastic Compute Servic | ce O        | Running 0     Recently Create     Expire Soon 0     Expired 0                                    | ed 0    | Elastic Compute Service 0 | •<br>©<br>© | Running 0<br>Recently Created 0<br>Expire Soon 0<br>Expired 0 |        |                                               |             | Contact Us |

2. Select the Billing Method, Region, and Instance Type.

| Basic Custom                                                        |                                                                                                    |                                                                                                    |                                                                                                    |                                                                                                    |                                                                                                    |                                                                                                    |                                                                                                    |                                                                                                    |
|---------------------------------------------------------------------|----------------------------------------------------------------------------------------------------|----------------------------------------------------------------------------------------------------|----------------------------------------------------------------------------------------------------|----------------------------------------------------------------------------------------------------|----------------------------------------------------------------------------------------------------|----------------------------------------------------------------------------------------------------|----------------------------------------------------------------------------------------------------|----------------------------------------------------------------------------------------------------|
| ired) (2) N                                                         |                                                                                                    |                                                                                                    |                                                                                                    |                                                                                                    |                                                                                                    | Purchased h                                                                                                    | istory 🗈 Buy Disk                                                                                                    | <ul> <li>€ Co</li> </ul>                                                                                                    |
|                                                                     | letworking (Required)                                                                                                    |                                                                                                    |                                                                                                    | System Configurations                                                                                                    | Grouping                                                                                                    |                                                                                                    | 5 Preview (Requir                                                                                                    | red)                                                                                                    |
| Subscription Pay-As-You-Go                                          | Preemptible Instance                                                                                                    | 0                                                                                                    |                                                                                                    |                                                                                                    |                                                                                                    |                                                                                                    |                                                                                                    |                                                                                                    |
| US West 1 (Silicon Valley) < tances in different regions cannot com | Random US West 1 2<br>nunicate through the intranet.                                                                                                    | Cone B US Wes                                                                                                    | 1 Zone A                                                                                                    | ers to reduce the latency.                                                                                                    |                                                                                                    |                                                                                                    |                                                                                                    |                                                                                                    |
| Optimized Instance ⑦ ⊽ vCPU                                         | Select vCPU V                                                                                                    | mory: Select me                                                                                                    | √ Instanc                                                                                                    | e Type: e.g. ecs.snine.large                                                                                                    |                                                                                                    |                                                                                                    |                                                                                                    | ٦,                                                                                                    |
| rrent Generation All Generation:                                    | s 1vCPU                                                                                                    |                                                                                                    |                                                                                                    |                                                                                                    |                                                                                                    |                                                                                                    |                                                                                                    |                                                                                                    |
| hitecture: x86-Architecture                                         | Heterogeneous Computing                                                                                                    | ECS Bare Metal Ir                                                                                                    | stance                                                                                                    |                                                                                                    |                                                                                                    |                                                                                                    |                                                                                                    |                                                                                                    |
| tegory: General Purpose Co                                          | ompute Optimized Mem                                                                                                    | ory Optimized E                                                                                                    | ig Data Lo                                                                                                    | cal SSD High Clock Speed Entry-Level (Shared)                                                                                                    |                                                                                                    |                                                                                                    |                                                                                                    |                                                                                                    |
| Family                                                              | Instance Type                                                                                                    | vCPU \$                                                                                                    | Memory \$                                                                                                    | Physical Processor                                                                                                    | Clock Speed                                                                                                    | Internal Network<br>Bandwidth \$                                                                                                    | Packets<br>Rate ≑                                                                                                    | ÷                                                                                                    |
| Network Enhanced sn2ne                                              | ecs.sn2ne.large                                                                                                    | 2 vCPU                                                                                                    | 8 GIB                                                                                                    | Intel Xeon E5-2682v4 / Intel Xeon(Skylake) Platinum 8163                                                                                                    | 2.5 GHz                                                                                                    | 1 Gbps                                                                                                    | 300,000 PPS                                                                                                    | ^                                                                                                    |
| Network Enhanced sn2ne                                              | ecs.sn2ne.xlarge                                                                                                    | 4 vCPU                                                                                                    | 16 GiB                                                                                                    | Intel Xeon E5-2682v4 / Intel Xeon(Skylake) Platinum 8163                                                                                                    | 2.5 GHz                                                                                                    | 1.5 Gbps                                                                                                    | 500,000 PPS                                                                                                    |                                                                                                    |
| Network Enhanced sn2ne                                              | ecs.sn2ne.2xlarge                                                                                                    | 8 vCPU                                                                                                    | 32 GIB                                                                                                    | Intel Xeon E5-2682v4 / Intel Xeon(Skylake) Platinum 8163                                                                                                    | 2.5 GHz                                                                                                    | 2 Gbps                                                                                                    | 1000,000 PPS                                                                                                    |                                                                                                    |
| <ul> <li>Network Enhanced sn2ne</li> </ul>                          | ecs.sn2ne.3xlarge                                                                                                    | 12 vCPU                                                                                                    | 48 GIB                                                                                                    | Intel Xeon E5-2682v4 / Intel Xeon(Skylake) Platinum 8163                                                                                                    | 2.5 GHz                                                                                                    | 2.5 Gbps                                                                                                    | 1300,000 PPS                                                                                                    |                                                                                                    |
| Compute Optimized Type sn                                           | ecs.sn2.medium                                                                                                    | 2 vCPU                                                                                                    | 8 GiB                                                                                                    | Intel Xeon E5-2682v4 / Intel Xeon(Skylake) Platinum 8163                                                                                                    | 2.5 GHz                                                                                                    | 0.5 Gbps                                                                                                    | 100,000 PPS                                                                                                    |                                                                                                    |
| Compute Optimized Type sn                                           | 2 ecs.sn2.large                                                                                                    | 4 vCPU                                                                                                    | 16 GiB                                                                                                    | Intel Xeon E5-2682v4 / Intel Xeon(Skylake) Platinum 8163                                                                                                    | 2.5 GHz                                                                                                    | 0.8 Gbps                                                                                                    | 200,000 PPS                                                                                                    |                                                                                                    |
| 0                                                                   | 2 ers sn2 vlarne                                                                                                    | 8 vCPU                                                                                                    | 32 GIB                                                                                                    | Intel Xeon E5-2682v4 / Intel Xeon(Skylake) Platinum 8163                                                                                                    | 2.5 GHz                                                                                                    | 1.5 Gbps                                                                                                    | 400,000 PPS                                                                                                    |                                                                                                    |
|                                                                     | Subscription Pey As You Co<br>US West 1 (discon Valey) ▼<br>ances in different regions cannol com<br>openized Instance<br>Openized Instance<br>Constant Purpose<br>Family<br>© Network Enhanced sn2ne<br>Network Enhanced sn2ne<br>Network Enhanced sn2ne<br>Compute Optimized Type sn<br>© Compute Optimized Type sn | Subscription     Pay AS-You Co     Preemptible Instance       US West 1 (Silcon Valley)     Rarcom     US West 12       US West 1 (Silcon Valley)     Rarcom     US West 12       Determine regions cannot communicable through the instance.     Optimized Instance ①     V_VCPU:       Optimized Instance ①     V_VCPU:     Select VCPU/     V Merein Computing Optimized Instance.       Optimized Instance ①     V_VCPU:     Select VCPU/     V Merein Computing Optimized Instance.       Interface Instance ①     V_VCPU:     Select VCPU/     V Merein Computing Optimized Instance.       Parmity     Heterogeneous Computing Optimized Instance.     Merein Computing Optimized Instance Type     Merein Computing Optimized Instance Type       ③     Network Enhanced Instance GiscEne ecis.sn2he.slags@     Network Enhanced Instance ecis.sn2he.slags@     Network Enhanced Instance ecis.sn2he.slags@       ○     Network Enhanced Instance ecis.sn2he.slags@     Giscentration Type Instance     Sn2herge       ○     Compute Optimized Type Instance     ecis.sn2he.slags@     Giscentration Type Instance       ○     Compute Optimized Type Instance     ecis.sn2he.slags@     Giscentration Type Instance       ○     Compute Optimized Type Instance     ecis.sn2he.slags@     Ecis.sn2he.slags@ | Subscription     Pay 46 You CO     Preemptible Instance <sup>®</sup> <sup>®</sup> | Subscription     Per As You Co     Preemptible Instance       US West 1 (Salcon Valley) ∨     Readon     US West 1 Zone B     US West 1 Zone A       LS West 1 (Salcon Valley) ∨     Readon     US West 1 Zone B     US West 1 Zone A       cances In different regions cannot communicate through the initiands. Exelect the region nearest to your candom       Optimized Instance ①     ♡ vCPU:     Select VCPU ∨     ♡ Memory:     Select me ∨     ♡ Instance       rest Cancer and Computing     CS Bare Menal Instance     All Generations     1 vCPU     Instance Type     VCPU 2:     Memory 2:       Sol Matoria, Enderson and Computing     ECS Bare Menal Instance     Big Data     Lon       Family     Instance Type     vCPU 2:     Memory 2:       Sol Matoria, Enhanced strating     2: vCPU     8: GB       Network, Enhanced strating     ecs.sm2nine.alagin     2: vCPU     8: GB       Network, Enhanced strating     ecs.sm2nine.alagin     12: vCPU     4: GBB       Ompute Optimized Type strating     6: vCPU     16: GB       Network, Enhanced strating     ecs.sm2nine.alagin     12: vCPU     4: GBB       Ompute Optimized Type strating     ecs.sm2nine.alaging     12: vCPU     4: GBB       Ompute Optimized Type strating     ecs.sm2nine.alaging     12: vCPU     4: GBB       Ompute Optimized Type strating <td>Subscription PryAch You Go Preemptible Instance   Subscription PryAch You Go Preemptible Instance   Subscription Provide Provide Provi</td> <td>Subcorgental Payrole Yano California Payrole Yano Payrole Yano Payrole</td> <td>Buccorgent Per ydd Ybor O   Per wenptible instance   Stacker Stacker   US West 1 Zore A   US West 1 Zore A   Stacker US West 1 Zore A   US West 1 Zore A   Cancer Compute Compute Comp</td> <td>Backergentan       Perspektive traitance          <ul> <li>Perspektive traitance</li> <li>Perspektive traitance</li></ul></td> | Subscription PryAch You Go Preemptible Instance   Subscription PryAch You Go Preemptible Instance   Subscription Provide Provide Provi | Subcorgental Payrole Yano California Payrole Yano Payrole Yano Payrole | Buccorgent Per ydd Ybor O   Per wenptible instance   Stacker Stacker   US West 1 Zore A   US West 1 Zore A   Stacker US West 1 Zore A   US West 1 Zore A   Cancer Compute Compute Comp | Backergentan       Perspektive traitance <ul> <li>Perspektive traitance</li> <li>Perspektive traitance</li></ul> |

**3.** Select the *Image* uploaded in Creating the FortiManager deployment image on page 11. If you are deploying FortiManager from the Marketplace, the image is selected automatically. Specify the storage. Create a *System Disk* and a *Data Disk*. Click *Next*.

|                                                                                                    |                                                                                                    |                                                                               |                       |                                                                          | Q Billing M                                   | anagement Enterprise More | 탄 다 떠 Eng              | iisn 🧯 |
|----------------------------------------------------------------------------------------------------|----------------------------------------------------------------------------------------------------|-------------------------------------------------------------------------------|-----------------------|--------------------------------------------------------------------------|-----------------------------------------------|---------------------------|------------------------|--------|
| stic Compute Service (ECS)                                                                                                    | Quick Launch Custom Launch                                                                                                    |                                                                               |                       |                                                                          |                                               | V. Purcha                 | ese History 📄 Buy Disk | ← Cons |
| Basic Configurations (Require                                                                                                    | red) 2 Networking (Required)                                                                                                    |                                                                               |                       | 3 System Configurations                                                  | (4) Grouping                                  |                           | - 5 Preview (Required) | )      |
|                                                                                                    | Enhanced Network Performance ecs.sn2ne.2xlarge<br>sn2ne                                                                                                    | 8 vCPUs                                                                       | 32 GIB                | Intel Xeon E5-2682v4 / Intel Xeon(Skylake) Platinum 8163                 | 2.5 GHz                                       | 2 Gbps                    | 1000,000 PPS           | Т      |
|                                                                                                    | General Purpose Type with<br>Enhanced Network Performance ecs.sn2ne.3xlarge<br>sn2ne                                                                                                    | 12 vCPUs                                                                      | 48 GiB                | intel Xeon E5-2682v4 / Intel Xeon(Skylake) Platinum 8163                 | 2.5 GHz                                       | 2.5 Gbps                  | 1300,000 PPS           | L      |
|                                                                                                    | General Purpose Type sn2 ⑦ ecs.sn2.medium                                                                                                    | 2 vCPUs                                                                       | 8 GiB                 | Intel Xeon E5-2682v4 / Intel Xeon(Skylake) Platinum 8163                 | 2.5 GHz                                       | 0.5 Gbps                  | 100,000 PPS            |        |
|                                                                                                    | General Purpose Type sn2 ecs.sn2.large                                                                                                    | 4 vCPUs                                                                       | 16 GiB                | Intel Xeon E5-2682v4 / Intel Xeon(Skylake) Platinum 8163                 | 2.5 GHz                                       | 0.8 Gbps                  | 200,000 PPS            | 1.0    |
|                                                                                                    | General Purpose Type sn2 ecs.sn2.xlarge                                                                                                    | 8 vCPUs                                                                       | 32 GiB                | Intel Xeon E5-2682v4 / Intel Xeon(Skylake) Platinum 8163                 | 2.5 GHz                                       | 1.5 Gbps                  | 400,000 PPS            | . 5    |
|                                                                                                    | Purchased instances: 1 Units 95 VCPUs ha                                                                                                    | ave been enabled, and                                                         | 505 more vCPUs        | s can be enabled. The selected instance type occupies 2 vCPUs. You       | u can create a maximum of 252 more ECS        | instances.                |                        |        |
| 📑 Image *                                                                                                    | Public Image Custom Image Shared Image Fotos  CS Instances created in this region do not allow the switch of OS between                                                                                                    | Marketplace Image                                                             | ©                     | can be enabled. The selected instance type occupies <b>2 vCPUs</b> . You | u can create a maximum of <b>252</b> more ECS | instances.                |                        |        |
| Image *                                                                                                    | Public Image Custom Image Shared Image forties  CGS Instances created in this region do not allow the switch of GS between  System Disk. Utra Disk. 40 GIB                                                                                                    | Marketplace Image                                                             | 305 more vCPUs        | can be enabled. The selected instance type occupies <b>2 vCPUs</b> . You | a cen create a maximum of <b>292</b> more ECS | instances.                |                        |        |
| Image Image | Public Image Cuntum Image Shared Image Fatton A Control Integer Cuntum Image Shared Image Fattons  CG Instances created in this region do not allow the switch of CG between  Instances Call Image Culture Disk. 40 GB  Utra Disk Utra Disk. 40 GB  Utra Disk Utra Disk. 40 GB                                                                                                    | we been enabled, and<br>Marketplace Image                                     | S05 more vCPUs        | can be enabled. The selected instance type occupies <b>2 vCPUs</b> . You | a cen create a maximum of <b>292</b> more ECS | instances.                |                        | _      |
| Image *  Storage  Disk specifications and performance                                                                                                    | Public Image Custom Image Bhared Image fortions v 0 0 0 0 0 0 0 0 0 0 0 0 0 0 0 0 0 0                                                                                                    | we been enabled, and<br>Marketplace Image<br>In Linux and Windows<br>Ik here- | 305 more vCPUs        | can be enabled. The selected instance type occupies <b>2 vCPUs</b> . You | i can create a maximum of <b>292</b> more ECS | instances.                |                        |        |
| Image *  Storage  Disk specifications and performance                                                                                                    | Public Image Custom Image Bhared Image Fublic Image Custom Image Bhared Image Fortics CS Instances created in this region do not allow the switch of OS between System Disk Utha Disk 40 GB 2120 IDPS Gr more information about how to select SSDs, utha disks, and disks, clid base Disk 1/16                                                                                                    | we been enabled, and<br>Marketplace Image<br>In Linux and Windows.            | 505 more vCPUs        | can be enabled. The selected instance type occupies <b>2 vCPUs</b> . You | u can create a maximum of <b>292</b> more ECS | instances.                |                        | _      |
| Image Image | Public Image Custom Image Bhared Image Custom Image Bhared Image Custom Image Bhared Image Cost Image Custom Image Cost Image Cost I | we been enabled, and<br>Marketplace Image<br>In Linux and Windows.            | 305 more vCPUs<br>] ⑦ | can be enabled. The selected instance type occupies <b>2 vCPUs</b> . You | i can create a maximum of <b>292</b> more ECS | instances.                |                        |        |

**4.** In *Network*, select the VPC and the Switch created in Configuring a virtual private cloud on page 10. In *Network Billing Method*, select *Assign Public IP*. Select the Security Group created in Creating security groups on page 13. Click *Next*.

| Home                                                                             |                                                                                                    |                                                                                                    | Q. Message                                                                                                    | 998 Billing Management            | More English     |
|----------------------------------------------------------------------------------|----------------------------------------------------------------------------------------------------|----------------------------------------------------------------------------------------------------|----------------------------------------------------------------------------------------------------|-----------------------------------|------------------|
| stic Compute Service (ECS                                                        | S) Basic Custom                                                                                                    |                                                                                                    |                                                                                                    | Purchased history                 | 🗈 Buy Disk 🖝 Con |
| Basic Configurations (Ref                                                        | quired) 2 Networking (Required)                                                                                                    | 3 System Configurations                                                                                                    | Grouping                                                                                                    | (5) Pre                           | eview (Required) |
| Network      How to Select a Network                                             | VICC         Image: Image: | V Private IP Addresses Available: 65529,                                                                                                    | VSwitch: fmg/dwitch/vsw-rj01ejbraw64sce6524ir9                                                                      |                                   |                  |
|                                                                                  | VSwitch Zone: US West 1 Zone A (24)                                                                                                    |                                                                                                    | VSwitch CIDR Block: 10.0.0.0/16                                                                                     |                                   | ŗ                |
| (+) Network Billing<br>Method<br>• Bandwidth Pricing                             | Assign public IP     With this box checked; the system will automatically assign a public     Pay by turke     ③ With Pay-by Traffic (traffic in GB), bandweth usage is billed on     20M 20M 20M 70M     20M 20M 70M     20M 20M 70M     You can sharpe the strategy of malicious traffic attack protection for free Learn me     You can sharpe this instance's network usage to an existing Data Transfer plan. You can be                                                                                                    | IIIC P address to your instance, and it will be accessible from the inte<br>an hourly basis. Please make sure that your default payment metho<br> | met. If you would like to use an existing effactic IP address (EIP), <b>Click here to find out</b> I<br>d is valid. | ow to bind an EIP to your instanc |                  |
| Security Group      Security Group Limitations     Security Group Configurations | Reselect Security Group ③ A security group is similar to a frewall, it is used to     Security Group: Img all / sqrt92m1jur(P)(dis(4)46( (Instances 3, can still add 1997))     Ensure your security group includes open port 22 (Linux) or 3389 (Windows), otherwise,                                                                                                    | to control connection requests. Go to the Security Groups page to se                                                                              | e an overview. Create Security Group> Applicable Scientifics>                                                       |                                   |                  |
| © Elastic Network<br>Interface                                                   | eth0: Default DN VSimith: fingsduitch 🗸 Ad                                                                                                    | ato Assign IP Addresses $\checkmark Release with Instance$                                                                                        |                                                                                                    |                                   |                  |
| Jandwidth: 5Mbps Pay-By-Traffic                                                  | Total: \$ 0,124 USD per Hour + Public traffic fee: (0 \$ 0.077 USD)                                                                                                    | per GB                                                                                                    | Prev: Basic Configurations                                                                                          | Next: System Configura            | tions Preview    |

5. Add tags and select a Deployment Set. This step is optional. Click Preview.

| Compute Service         | ECS) Basic Custom                                                    |                                                                                                    |                                                                                                    |                                                                      | Purchased history 🗈 Buy Disk                                    |
|-------------------------|----------------------------------------------------------------------|----------------------------------------------------------------------------------------------------|----------------------------------------------------------------------------------------------------|----------------------------------------------------------------------|-----------------------------------------------------------------|
| Basic Configurations    | (Required)                                                           |                                                                                                    | 3 System Configurations                                                                                                    | (4) Grouping                                                         | 5 Preview (Required)                                            |
| Log on Credentials :    | Key Pair  Inherit Passw Use the password pre-configured in           | ord From Image O Password O Set Later<br>In the image of your selection. For a secure access, make i | sure that the selected image has password configured.                                                                                        |                                                                      |                                                                 |
| Instance Name:          | fortialiyun                                                          | The name can be 2 to 128 c                                                                           | haracters in length and can contain letters, Chinese characters, numbers, and periods ( ). It must start with a letter or Chinese character. |                                                                      |                                                                 |
| Description:            | Description                                                          | The description can contain                                                                          | 2 to 256 characters. It cannot start with http:// or https://.                                                                               |                                                                      |                                                                 |
| Host: ⊘                 | fortialiyun                                                          | 20<br>Control of the same can be ? to \$4 observators in length 1                                    | r one contain assured ecomments delimited by nariadie ( ). Each ecomment one occ                                                             | ntsia unaanaaa lattare lauaranaa lattare numbare or hunbare. Soob    | exament expect contrin continuous periods or humbers. The party |
|                         | cannot start or end with a period o                                  | r hyphen. The new hostname will take effect after the inst                                           | ance restarts.                                                                                                    | павн орренсаве лецена, коненсаве текена, кыписта, от туритела. Цасин | азулнень саллот солтант сонтялоров репова от турлена. Тле наг   |
| Sequential Suffix:      | Add Sequential Suffix to Insta<br>Sequential suffixes can be from 00 | nce Name and Host Name<br>11 to 999. For example: LocalHost001, LocalHost002 or M                    | yinstance001, Myinstance002.                                                                                                    |                                                                      |                                                                 |
| nce Deletion Protect    | 0 Prevent users from relea                                           | using the instance inadvertently by using the console or Al-                                         | PI (7)                                                                                                    |                                                                      |                                                                 |
| dvanced (based on insta | nce RAM roles or cloud-init)                                         |                                                                                                    |                                                                                                    |                                                                      |                                                                 |
|                         |                                                                      |                                                                                                    |                                                                                                    |                                                                      |                                                                 |
|                         |                                                                      |                                                                                                    |                                                                                                    |                                                                      |                                                                 |
|                         |                                                                      |                                                                                                    |                                                                                                    |                                                                      |                                                                 |
|                         |                                                                      |                                                                                                    |                                                                                                    |                                                                      |                                                                 |

6. Add tags and select a *Deployment Set*. This step is optional. Click *Preview*.

| Home                            |                                                                                                    | Q. Messag           | e <sup>99+</sup> Billing Management | More English 🥘       |
|---------------------------------|----------------------------------------------------------------------------------------------------|---------------------|-------------------------------------|----------------------|
| Elastic Compute Service (EC     | SS) Basic Custom                                                                                                    |                     | Purchased history                   | 🗎 Buy Disk 🕂 Console |
| Basic Configurations (R         | kequired) — O Networking (Required) — O System Configurations —                                                                                                    | 4 Grouping          | (5) Pre                             | view (Required)      |
| 🐞 Tags                          | Tags are control by upper and lowercase key values. For example, you can add a tag with the key as "Name" and the value 'Weboarver'<br>Tag keys must be unique and cannot encoded 64 characters. Tag values can be black and cannot encoded 128 characters. Tag key and tag value cannot include 'Albaba cloud' or start with "http<br>You can create up to 20 tags, these tags will be applied to all the instances and disks created.<br>Add Tag | bs://" or "http://" |                                     |                      |
| 99 Deployment Set               | Select a displayment set  Viou can go to the console to manuage the displayment set.                                                                                                    |                     |                                     |                      |
|                                 |                                                                                                    |                     |                                     |                      |
|                                 |                                                                                                    |                     |                                     |                      |
|                                 |                                                                                                    |                     |                                     |                      |
|                                 |                                                                                                    |                     |                                     |                      |
|                                 |                                                                                                    |                     |                                     | Contact Us           |
|                                 |                                                                                                    |                     |                                     |                      |
|                                 |                                                                                                    |                     |                                     |                      |
| Bandwidth: 5Mbps Pay-By-Traffic | Totat: \$ 0.124 USD per Hour + Public traffic fee: () \$ 0.077 USD per GB                                                                                                    | Prev: System Co     | nfigurations Next: Pre              | view Preview         |

7. Review the configuration, set an Automatic Release if required, and accept the Terms of Service

| Basic Configurations | (Required)                                                   | System Configurations                                                                  | Grouping                                                                                               | uired) |
|----------------------|--------------------------------------------------------------|----------------------------------------------------------------------------------------|----------------------------------------------------------------------------------------------------|--------|
| Configurations       | Basic Configurations 🔽                                       |                                                                                        |                                                                                                    |        |
| selected             | Billing Method : Pay-As-You-Go<br>Quantity : 1 Units         | Region : US West 1 Zone A (24)<br>Image : fortimanageraliyun                           | Instance Type : Network Enhanced sn2ne / ecs.sn2ne.large(2vCPU 8GiB)<br>System Disk : Ultra Disk 40GiB |        |
|                      | Networking 🗹                                                 |                                                                                        |                                                                                                    |        |
|                      | Network: VPC<br>Network Billing Method: Pay-By-Traffic 5Mbps | VPC: fmgvpc/vpc-i9mtrml72q8z6qiybd1a<br>Security Group: fmg-all/sg-i92w1iug9gidaj4dy6t | VSwitch: fmgvSwitch/ vaw-tj91ejbrawf4xce6324h9/ 10.0.0.0/16                                            |        |
|                      | System Configurations                                        | ,                                                                                      |                                                                                                    |        |
|                      | Log on Credentials : Inherit Password From Image             | Instance Name : fortimanageraliyun                                                     | Host : fortimanagerallyun                                                                              |        |
|                      | Save as launch template ⑦ View Open API ⑦                    |                                                                                        |                                                                                                    |        |
| automatic Release    | Auto Release Schedule                                        |                                                                                        |                                                                                                    |        |
|                      | This ECS instance will be released at the scheduled time     |                                                                                        |                                                                                                    |        |
| g Terms of Service   | ECS Service Level Agreement and Product Terms of Service     |                                                                                        |                                                                                                    |        |
|                      |                                                              |                                                                                        |                                                                                                    |        |
|                      |                                                              |                                                                                        |                                                                                                    |        |
|                      |                                                              |                                                                                        |                                                                                                    |        |
|                      |                                                              |                                                                                        |                                                                                                    |        |
|                      |                                                              |                                                                                        |                                                                                                    |        |

8. Click Create Instance. The instance takes about 1 to 5 minutes to be created.

×

| Activated                                                                                                    |                                       |                                   |
|----------------------------------------------------------------------------------------------------|---------------------------------------|-----------------------------------|
| The instance takes about 1-5 to continue buying or Go to Co                                                                                                    | minutes to be cre<br>onsole to manage | eated. Click Back<br>e instances. |
|                                                                                                    | Back                                  | Console                           |
| Alibaba Cloud can provide you with mo<br>services. See the following documenta                                                                                                   | ore preferential ar<br>ation:         | nd flexible cloud                 |
| Auto Scaling Service><br>No fees for stopped instances(VPC-Cc<br>Switch from Pay-As-You-Go to subscrij<br>Change configurations of Pay-As-You-<br>Change EIP Internet bandwidth> | onnected)><br>ption><br>Go instances> |                                   |

## **Connecting to the FortiManager-VM**

To connect to the FortiManager-VM, you need the public IP address.

The default username is admin and the default password is the AliCloud instance ID, which is represented as a number that you can find after locating the instance in AliCloud console.

#### To connect to the FortiManager-VM:

- 1. Click the FortiManager instance and view details to get the public IP address.
- 2. Locate the instance ID and copy it to the clipboard.
- 3. In a browser, go to the public IP address for the FortiManager instance.

- 4. Enter the following information, and press Enter:
  - Login: admin
  - Password: Paste the instance ID from the clipboard. You are logged into the FortiManager GUI.
- **5.** Change your password by following the prompts.

# Security Fabric connector integration with AliCloud

You can use FortiManager to create a Fabric connector for AliCloud, and then install the Fabric connector to FortiOS.

FortiManager Fabric connectors define the connector type and include information for FortiOS to communicate with and authenticate with the products. In some cases the FortiGate must communicate with products through the Fabric connector, and in other cases the FortiGate communicates directly with the products.

FortiOS works with the Fabric connector to communicate with AliCloud.

For information about Fabric connector, see the Fortinet Document Library.

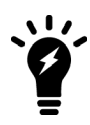

You cannot import a policy package for the Fabric connector from FortiOS to FortiManager.

Following is an overview of creating Fabric connectors for AliCloud using FortiManager:

- 1. Create a Fabric connector object for AliCloud. See Creating Fabric connector objects for AliCloud on page 21.
- Import address names from Azure to the Fabric connector. See Importing address names to a Fabric connector on page 22. FortiManager imports the address names and converts them to dynamic firewall address objects. The objects do not include IP addresses and display in *Firewall Objects > Addresses*.
- **3.** In the policy package in which you will be creating the new policy, create an IPv4 policy and include the firewall address objects for AliCloud. See Creating an IP address policy on page 22.
- **4.** Install the policy package to FortiGate. See Installing policy packages on page 23. FortiGate communicates with AliCloud to dynamically populate the firewall address objects with IP addresses.

# **Creating Fabric connector objects for AliCloud**

With FortiManager, you can create a Fabric connector for AliCloud and import address names from AliCloud to automatically create dynamic objects that you can use in policies. When you install the policies to one or more FortiGates, FortiOS uses the information and the Fabric connector to communicate with AliCloud and dynamically populate the objects with IP addresses.

When you create a Fabric connector for AliCloud, you specify how FortiOS can communicate with AliCloud through the Fabric connector. As a result, you are configuring communication and authentication information for the Fabric connector.

If you enable ADOMs, you can create multiple Fabric connectors per ADOM. However, each Fabric connector requires a unique IP address.

This configuration requires the following:

- FortiManager with ADOM 6.4 or later. The method that this topic describes for creating Fabric connectors requires ADOM version 6.4 or later.
- FortiManager is managing the FortiGate.
- You have configured the managed FortiGate to work with AliCloud.

#### To create a Fabric connector for AliCloud:

- 1. Go to Fabric View > Fabric Connectors.
- 2. Click Create New. The Create New Fabric Connector wizard displays.
- 3. Under SDN, select Alibaba Cloud Service, and click Next. The Alibaba Cloud Service screen displays.
- 4. Configure the following options, and then click OK:

| Name                | Enter a name for the Fabric connector object.                                                                                                    |
|---------------------|----------------------------------------------------------------------------------------------------|
| Туре                | Displays Alibaba Cloud Service (ACS).                                                                                                    |
| AccessKey ID        | Specify the Fabric connector access key ID.                                                                                                    |
| AccessKey Secret    | Specify the Fabric connector access key secret.                                                                                                    |
| Region ID           | Specify the Fabric connector region ID.                                                                                                    |
| Update Interval (s) | <ul> <li>Specify the update interval for the Fabric connector.</li> <li>Select one of the following options: <ul> <li>Use Default to use the default interval.</li> <li>Specify and specify the interval.</li> </ul> </li> </ul> |
| Status              | Toggle <i>On</i> to enable the Fabric connector object. Toggle <i>OFF</i> to disable the fabric connector object.                                                                                                    |

# Importing address names to a Fabric connector

After you configure a Fabric connector, you can import dynamic objects from cloud platforms, such as AliCloud, to the Fabric connector, and dynamic firewall address objects are automatically created.

#### To import address names for AliCloud:

- 1. Go to Policy & Objects > Object Configurations.
- 2. Go to Security Fabric > Fabric Connectors.
- **3.** In the content pane, right-click the AliCloud Fabric connector, and select *Import*. The *Import SDN Connector* dialog displays.
- **4.** Select the address names, and click *Import*. FortiManager imports the address names and converts them to dynamic firewall address objects that display on the *Firewall Objects > Addresses* pane.

# **Creating an IP address policy**

The section describes how to create new IPv4 and IPv6 policies.

IPv6 security policies are created both for an IPv6 network and a transitional network. A transitional network is a network that is transitioning over to IPv6, but must still have access to the Internet or must connect over an IPv4 network. IPv6 policies allow for this specific type of traffic to travel between the IPv6 and IPv4 networks.

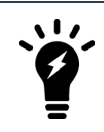

On the *Policy & Objects* tab, from the *Tools* menu, select *Display Options*. In the *Policy* section, select the *IPv6 Policy* checkbox to display this option.

#### To create a new IPv4 or IPv6 policy:

- **1.** Ensure that you are in the correct ADOM.
- 2. Go to Policy & Objects > Policy Packages.
- **3.** In the tree menu for the policy package in which you will be creating the new policy, select *IPv4 Policy* or *IPv6 Policy*. If you are in the Global Database ADOM, select *IPv4 Header Policy*, *IPv4 Footer Policy*, *IPv6 Header Policy*, or *IPv6 Footer Policy*.
- 4. Click *Create New*, or, from the *Create New* menu, select *Insert Above* or *Insert Below*. By default, policies will be added to the bottom of the list, but above the implicit policy. The *Create New Policy* pane opens.

| Create New IPv4 Policy       |                                   |    |
|------------------------------|-----------------------------------|----|
| Name                         |                                   |    |
| Incoming Interface           | <b>⊕</b> any                      | 8  |
| Outgoing Interface           | ⊕ any                             | 8  |
| Source Internet Service      | OFF                               |    |
| Source Address               | <b>♦</b> all                      | 8  |
| Source User                  | +                                 |    |
| Source User Group            | +                                 |    |
| Source Device                | +                                 |    |
| Destination Internet Service | OFF                               |    |
| Destination Address          | <b>⊕</b> all                      | 8  |
| Service                      | ♦ ALL                             | 0  |
| Schedule                     | ✿ always                          | 8  |
| Action                       | Deny Accept IPSEC                 |    |
| Log Traffic                  | ✓ Log Violation Traffic           |    |
|                              | Generate Logs when Session Starts |    |
| Comments                     |                                   |    |
|                              |                                   |    |
| Meta Fields >                |                                   | .d |
|                              |                                   |    |

- 5. Complete the options.
- 6. Click OK to create the policy.

You can select to enable or disable the policy in the right-click menu. When disabled, a disabled icon will be displayed in the *Seq.#* column to the left of the number.

# Installing policy packages

When installing a policy package, objects that are referenced in the policy will be installed to the target device. Default or per-device mapping must exist or the installation will fail.

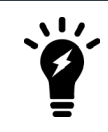

Some objects that are not directly referenced in the policy will also be installed to the target device, such as FSSO polling objects, address and profile groups, and CA certificates.

#### To install a policy package to a target device:

- **1.** Ensure you are in the ADOM that contains the policy package.
- 2. Go to Policy & Objects > Policy Packages.
- 3. Select a policy package and from the *Install* menu or right-click menu select *Install Wizard*. The *Install Wizard* opens.
- 4. Follow the steps in the install wizard to install the policy package. You can select to install policy package and device settings or install the interface policy only.

# Change log

| Date       | Change Description |  |
|------------|--------------------|--|
| 2020-04-09 | Initial release.   |  |
|            |                    |  |

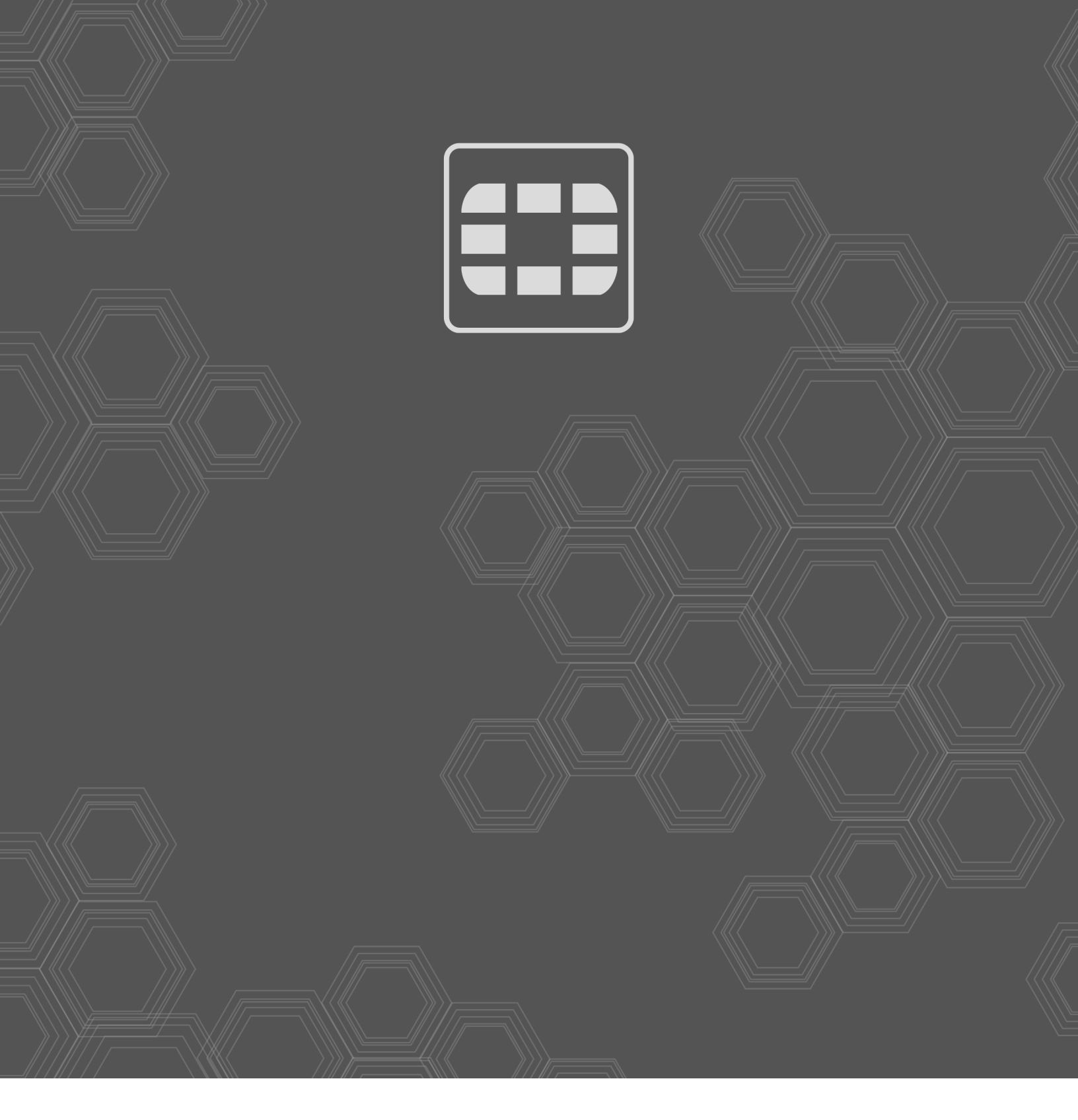

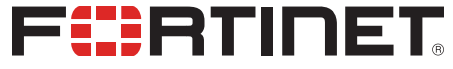

Copyright© 2020 Fortinet, Inc. All rights reserved. Fortinet®, FortiGate®, FortiGare® and FortiGuard®, and certain other marks are registered trademarks of Fortinet, Inc., in the U.S. and other jurisdictions, and other Fortinet names herein may also be registered and/or common law trademarks of Fortinet. All other product or company names may be trademarks of their respective owners. Performance and other metrics contained herein were attained in internal lab tests under ideal conditions, and actual performance and other results may vary. Network variables, different network environments and other conditions may affect performance results. Nothing herein represents any binding commitment by Fortinet, and Fortinet disclaims all warranties, whether express or implied, except to the extent Fortinet enters a binding written contract, signed by Fortinet's General Counsel, with a purchaser that expressly warrants that the identified product will perform according to certain expressly-identified performance metrics and, in such event, only the specific performance metrics expressly identified in such binding written contract shall be binding on Fortinet. For absolute clarity, any such warranty will be limited to performance in the same ideal conditions as in Fortinet's internal lab tests. In no event does Fortinet make any commitment related to future deliverables, features or development, and circumstances may change such that any forward-looking statements herein are not accurate. Fortinet disclaims in full any covenants, representations, and guarantees pursuant hereto, whether express or implied. Fortinet reserves the right to change, modify, transfer, or otherwise revise this publication without notice, and the most current version of the publication shall be applicable.